## **Connecting a Glucometer**

1. Log into HIGR and navigate to the patient dashboard

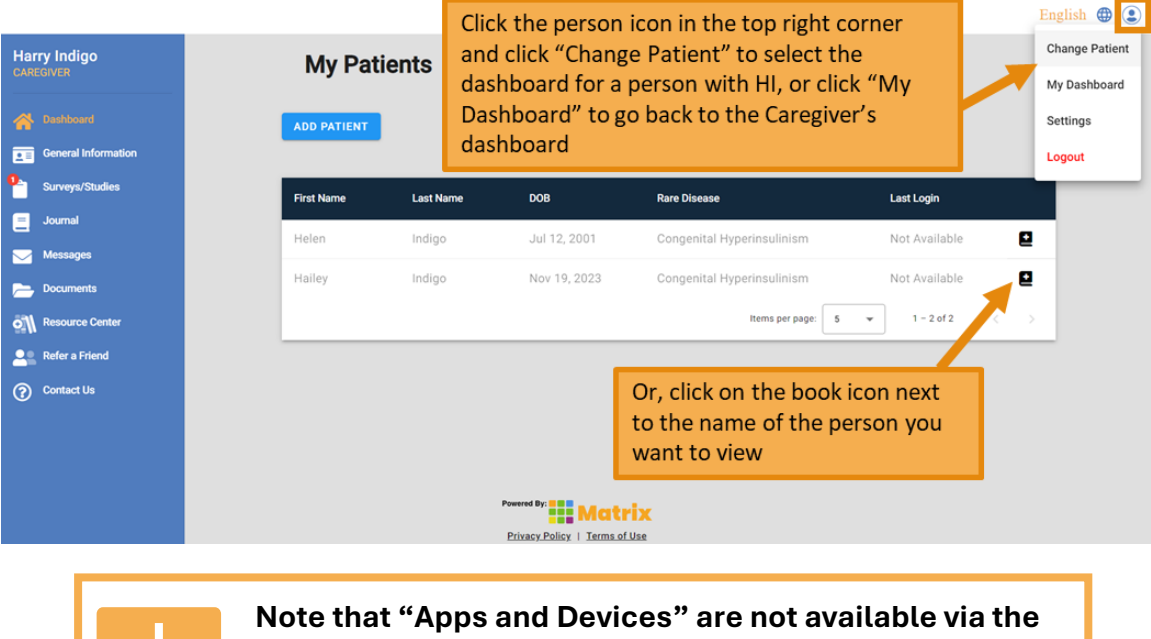

Note that "Apps and Devices" are not available via the Caregiver dashboard. You must select a patient dashboard to connect a device.

2. Click on "Apps and Devices" in the navigation bar on the right. Then, click "Connect" on the relevant card for your glucometer.

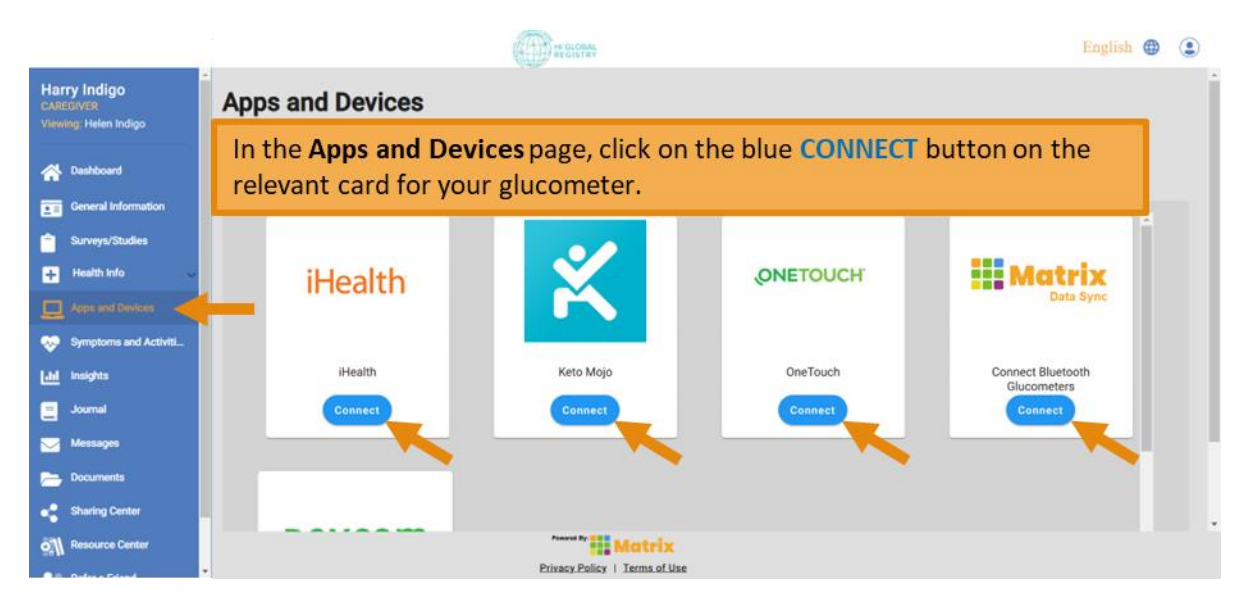

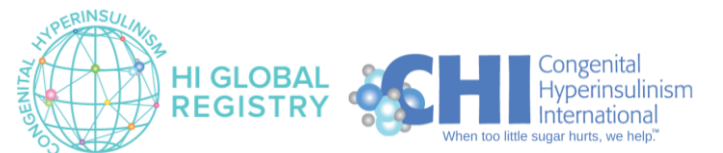

## Cloud-enabled glucometers (e.g. iHealth, OneTouch, Keto-Mojo)

1. Enter your log-in details and follow the on-screen instructions to give permission to share your glucose values with HIGR.

| iHealth <sup>®</sup>                                                                     | <b>X</b> MyMojoAccount                                            | ONETOUCH Reveal <sup>®</sup><br>Please sign in to share your<br>OneTouch Reveal <sup>®</sup> data with Across<br>Healthcare. |
|------------------------------------------------------------------------------------------|-------------------------------------------------------------------|----------------------------------------------------------------------------------------------------|
| Email:                                                                                   | Login                                                             | Country                                                                                                    |
|                                                                                          | You are currently in Region UE up Not your Region? Change it here | United States *                                                                                                    |
| Password:                                                                                | Don't have an account? Oracle Account have                        | Language                                                                                                    |
|                                                                                          | tog into your MyMegoAcciunt                                       | English                                                                                                    |
|                                                                                          | Eved Address                                                      | Username or Email Address                                                                                                    |
| Sign In                                                                                  | BoallAddeen                                                       |                                                                                                    |
| Greate Account                                                                           | Remember My Small                                                 | Guardian Account                                                                                                    |
|                                                                                          | Paramet                                                           | Password                                                                                                    |
| 62023 Health Lab Inc. All rights reserved. insaith is<br>a trademark of insaith Lab Inc. | Lager Using Resolution Respect Resolution                         |                                                                                                    |
|                                                                                          | They does a proved as a 1999-bit completed source events          | Sign In CANCEL                                                                                                    |

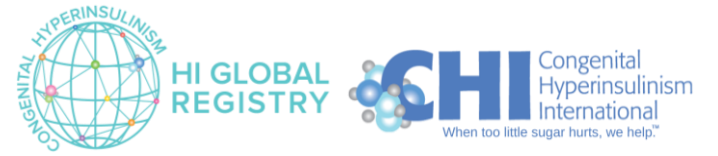

## Bluetooth-enabled glucometers – Must use the Matrix Data Sync App

1. Scan the appropriate QR code (iPhone or Android) to download the Matrix Data Sync app to your phone.

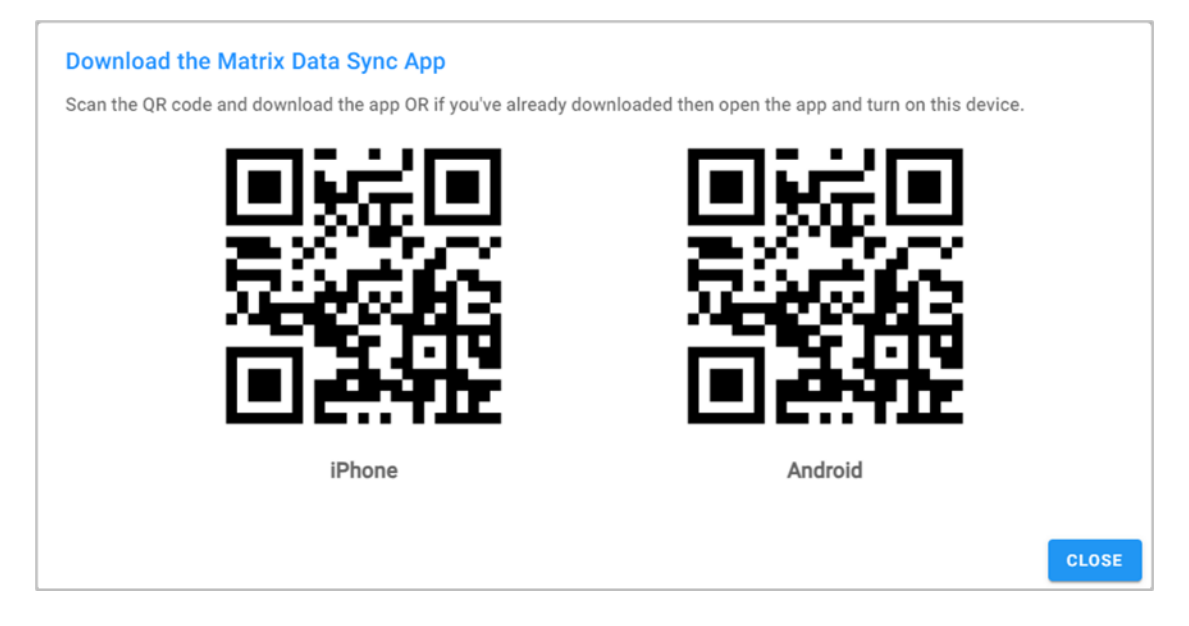

2. After the Matrix Data Sync app has downloaded, open the app and sign in to Matrix using your HI Global Registry (HIGR) log in details. Then, select the patient (person with HI) whose device data you are syncing to HIGR.

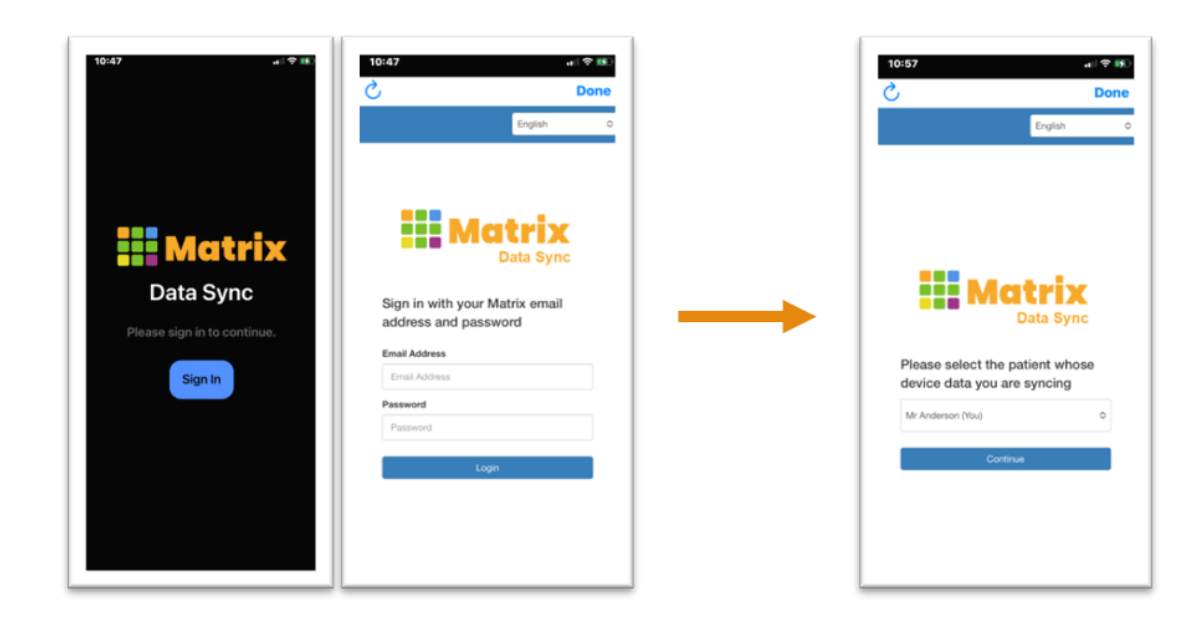

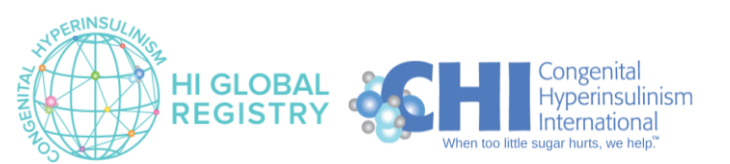

3. Select your glucometer and pair the device.

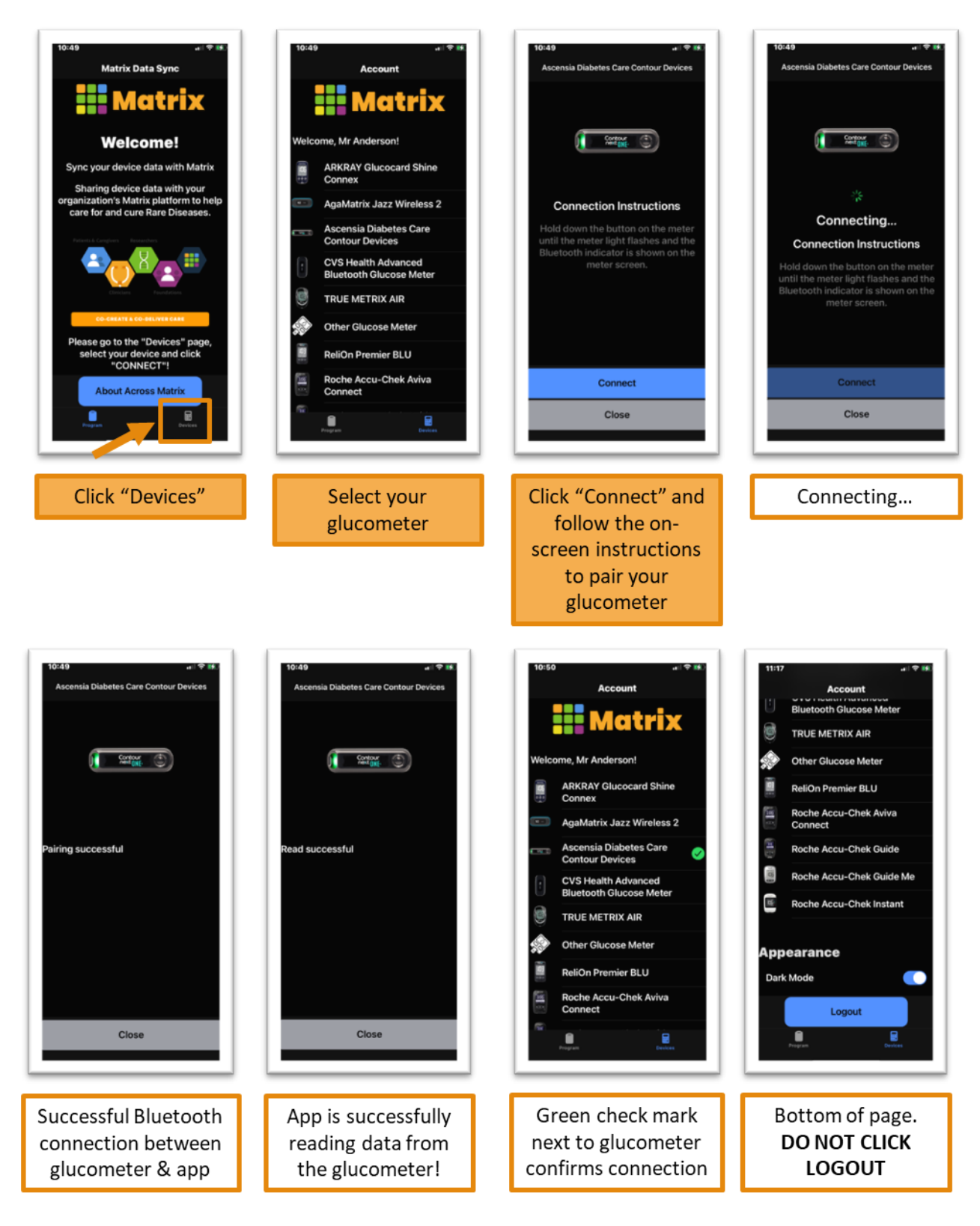

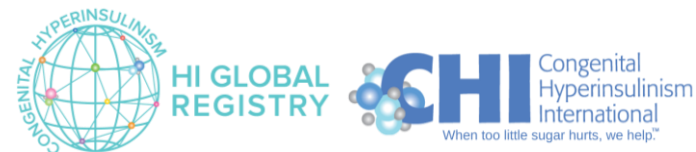

Page | 4 Version 1.0 March 2025 4. You successfully connected your glucometer if you see a green check mark next to your glucometer in the list of devices.

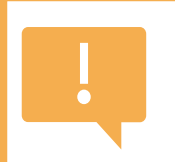

## Do NOT logout of the Matrix Data Sync App

This will end your devices connection to HIGR and we will no longer receive your glucose values.

If you have any questions about sharing glucometer data with HIGR, please contact info@higlobalregistry.org.

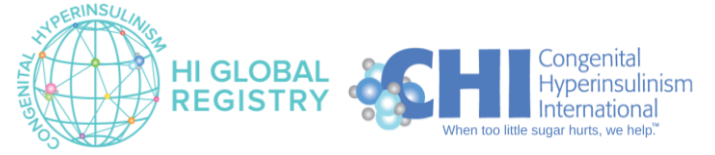

Page | 5 Version 1.0 March 2025